# INTUÎTIVE

### Software Update: Key Changes

### For da Vinci Xi and da Vinci X Surgical Systems

Software Version: da Vinci OS4 v11 (P11)

Representative changes in this update are described below. For more details, refer to the user manual.

### Intuitive account login updates

Updates have been made to the Intuitive account login process. Surgeons will now have the ability to:

- Designate a primary procedure in a multi-procedure case.
- Designate a primary surgeon for the primary procedure in a multi-surgeon case.
- Manage their procedures while another surgeon is logged in to the same case.
- Change surgeons during a multi-surgeon case.

### Changing the primary procedure:

- The surgeon can now add multiple procedures to the case, and then select the primary procedure for the case.
- Access this screen from the OVERVIEW tab, then select CASE OVERVIEW, and tap SET AS PRIMARY on the desired procedure.
- Tap DONE to proceed to the instrument tab.

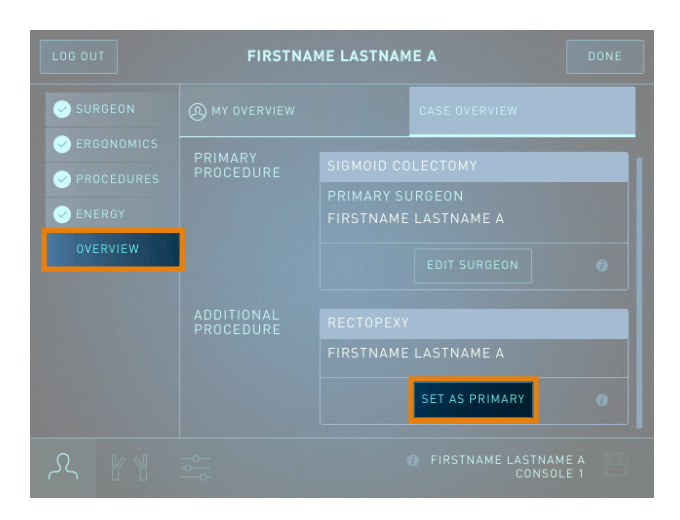

### Changing the primary surgeon:

- The primary surgeon will complete the login process and then log out, allowing an additional surgeon to complete the login process.
- Upon finishing their login process, the additional surgeon can select EDIT SURGEON and select their name from the list provided.
- Access this screen from the OVERVIEW tab, the CASE OVERVIEW tab, and tap EDIT SURGEON.
- Tap DONE to return to the OVERVIEW tab.

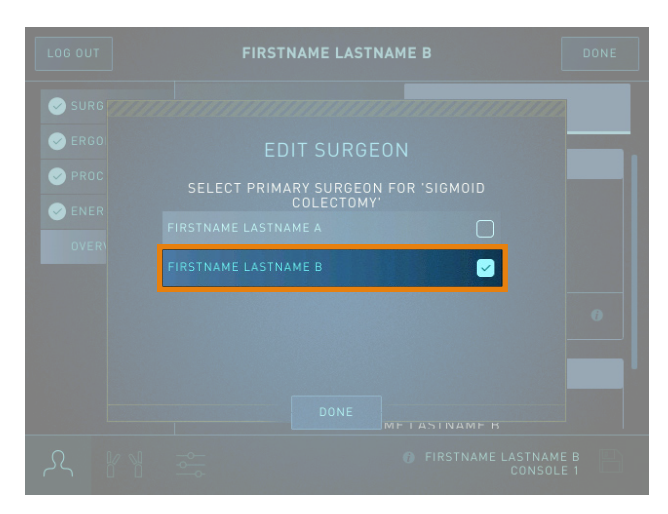

## INTUÎTIVE

### Intuitive account login updates continued

#### Managing procedures with two surgeons logged in:

- When you log in after another surgeon logs in during the same case, you can change, add, or remove procedures under your account.
- From the PROCEDURES tab, select or unselect any listed procedures by tapping the procedure name.
- Tap NEXT to return to the OVERVIEW tab.

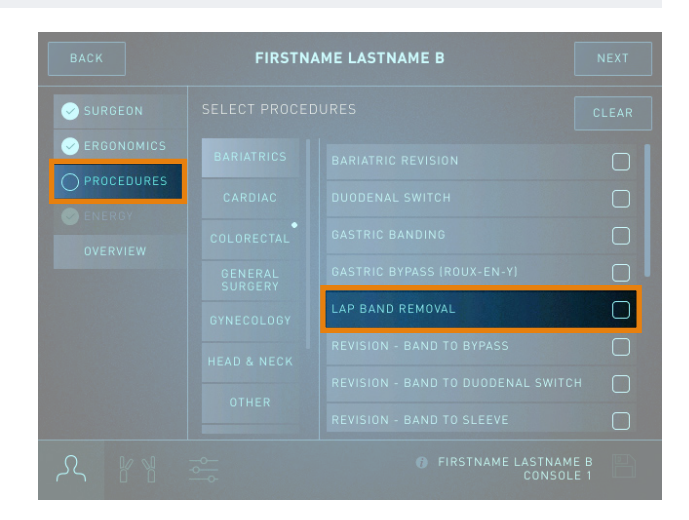

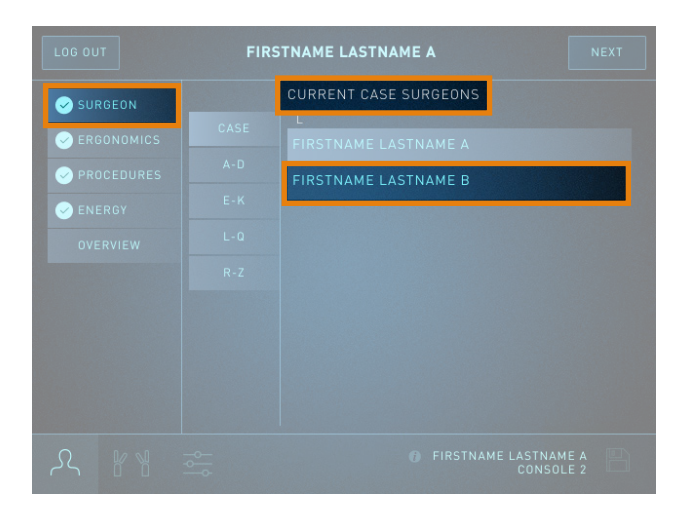

#### Changing surgeons during a case:

- While only one surgeon can be logged in to a console at a time, there is no limit to the number of surgeons that can log in during a case.
- Access this screen from the SURGEON tab and then tap the designated surgeon account from the list of CURRENT CASE SURGEONS.
- Tap NEXT to return to the OVERVIEW tab.

## INTUÎTIVE

#### Disclosures

Training provided by Intuitive is limited to the use of Intuitive technology, instruments, and accessories. It does not replace the necessary medical training and experience required to perform procedures. Before performing any procedure using Intuitive technology, physicians are responsible for receiving sufficient training to ensure that they have the skill and experience necessary to protect the health and safety of their patients. Intuitive technology should only be used by physicians and staff who have received specific training in the use of Intuitive technology. Prior to using any training materials, refer to Intuitive Learning to ensure you are using the most up-to-date revision and that the software version of the training matches the software version installed on your system. There may be instances in which certain training content or activities listed above may not be available. For example, activities that require case history (e.g., videos or observations) may not be immediately available following a new product launch. In those cases, if you wish for additional training, please consult with your hospital and/or work with your Intuitive representative to explore alternative training activities.

In the U.S., for important safety information, indications for use, risks and full cautions and warnings, please refer to the user manual(s) and www.intuitive.com.

In all other regions, for important safety information, indications for use, risks and full cautions and warnings, please refer to the user manual(s).

© 2023 Intuitive Surgical Operations, Inc. All rights reserved. Product and brand names/logos are trademarks or registered trademarks of Intuitive Surgical or their respective owner. See www.intuitive.com/trademarks.